To be approved to pay with a purchase order, complete the Facility Account Information Form and submit it to D&SDT-Headmaster's Accounting Department.

Link to form: Facility Account Information Form -- https://pdf.ac/11aAjt Check 'Training Program' at the top of the form.

Once received by D&SDT-Headmaster's Accounting Department, your facility will be updated in your state's TMU© database to show you are pre-approved to pay with a purchase order, and D&SDT-Headmaster will invoice you.

Follow the instructions below to pay for your candidate's testing fees.

# TRAINING PROGRAMS

Sign in to the Training Program record in your state's TMU<sup>©</sup> database using your training program email or username and password.

Click on STUDENTS:

| .com                                                  |                 |                                                  |   |                                                      |          | € ☆ |
|-------------------------------------------------------|-----------------|--------------------------------------------------|---|------------------------------------------------------|----------|-----|
| TMU 😤 Students 🕒 Reports 📼                            | Billing History |                                                  |   |                                                      | 0        |     |
| Cogged in as Facility                                 |                 |                                                  |   |                                                      | ×        |     |
| w                                                     | /elcome         | Viewing Nurse Aide (CNA) records                 |   |                                                      |          |     |
| Inbox<br>See notifications regarding your account     |                 | Your Profile<br>Manage your personal information | / | Students<br>View related training records and people | 22<br>22 |     |
| Search Registry<br>Find people on the public registry | Q.              |                                                  |   |                                                      |          |     |

#### TRAINING PROGRAMS AND SPONSORING FACILITIES

#### How to Pay Candidate Test Fees in TMU©

Credit Card or Purchase Order

## Click on FILTERS:

| TMU      | 器 Students        | () Reports | Billing History | 5       |                |                       | Ĩď         |             | 9                    |
|----------|-------------------|------------|-----------------|---------|----------------|-----------------------|------------|-------------|----------------------|
| Home > S | Students          |            |                 |         |                |                       |            |             |                      |
| Students | GO TO OLD VERSION |            |                 |         |                |                       |            |             | Students             |
|          |                   |            |                 |         |                |                       |            |             |                      |
|          |                   |            |                 |         |                |                       |            |             |                      |
|          |                   |            |                 |         |                |                       |            |             |                      |
| 😤 Search | h students        |            |                 |         |                |                       | 20 results | FILTERS III | Actions $\checkmark$ |
| 0        | NAME A            |            | TF              | RAINING | UPCOMING TESTS | ACTIVE CERTIFICATIONS |            |             |                      |

Under DEMOGRAPHICS – select the Record Status of ACTIVE from the drop-down list:

| Filters       | RESET FILTERS | × |
|---------------|---------------|---|
| Demographics  |               | × |
| RECORD STATUS |               |   |
| Active        |               | ~ |

Credit Card or Purchase Order

Under TRAINING – select the Training Name of NURSING ASSISTANT for NA (or MEDICATION AIDE for MA) from the drop-down list

Select the Training Status of PASSED from the drop-down list:

(You can also filter by Trained By, Training Start Date, and Training End Date to narrow down the candidates you will be paying for.)

| Training                 |        | < |
|--------------------------|--------|---|
| TRAINING NAME            |        |   |
| Nursing Assistant        | ~      |   |
| TRAINING STATUS          |        |   |
| Passed                   | ~      |   |
| TRAINED BY               |        |   |
| Choose one               | $\sim$ |   |
| TRAINING START DATE      |        |   |
| MM/DD/YYYY to MM/DD/YYYY |        |   |
| TRAINING END DATE        |        |   |
| MM/DD/YYYY to MM/DD/YYYY |        |   |

## A list of the candidates will populate:

| TMU              | 盏 Students      | Billing History                                   |                 |                          | ų                  | 8                |
|------------------|-----------------|---------------------------------------------------|-----------------|--------------------------|--------------------|------------------|
| Home ><br>Studen | Students        |                                                   |                 |                          |                    | Students         |
|                  |                 |                                                   |                 |                          |                    |                  |
|                  |                 |                                                   |                 |                          |                    |                  |
| 😤 Sec            | arch students   |                                                   |                 |                          | 3 results 2 FILTER | IS III ACTIONS ~ |
|                  | NAME A          | TRAINING                                          | UPCOMING TESTS  | ACTIVE CERTIFICATIONS    |                    |                  |
|                  | Madison         | Nursing Assistant<br>Completed Expires 09/22/2022 | No active tests | No active certifications |                    |                  |
|                  | DOB: e2/e8/2ee3 |                                                   |                 |                          |                    |                  |
|                  | Cindy           | Nursing Assistant<br>Completed Expires 09/22/2022 | No active tests | No active certifications |                    |                  |
|                  | DOB: 06/12/1963 |                                                   |                 |                          |                    |                  |
|                  |                 |                                                   | No active tests | No active contifications |                    |                  |
|                  | , Amber         | Completed Expires 12/17/2022                      | 100 00000 0000  | No active certifications |                    |                  |

How to Pay Candidate Test Fees in TMU©

Credit Card or Purchase Order

Select the candidates you will be paying for by clicking the box to the left of the candidate's name:

(If the list is the complete set of candidates you will be paying for, click the box next to NAME, and all of the candidates will be selected so you don't have to click on each one individually.)

|   |                                   | TRAINING                                          | UPCOMING TESTS  | ACTIVE CERTIFICATIONS    |
|---|-----------------------------------|---------------------------------------------------|-----------------|--------------------------|
| ۵ | , Madison<br>DOB: 02/08/2003      | Nursing Assistant<br>Completed Expires 09/22/2022 | No active tests | No active certifications |
| ۵ | , <b>Cindy</b><br>DOB: 06/12/1963 | Nursing Assistant<br>Completed Expires 09/22/2022 | No active tests | No active certifications |
|   | , Amber<br>DOB: 07/31/1983        | Nursing Assistant<br>Completed Expires 12/17/2022 | No active tests | No active certifications |

## Under ACTIONS, select **PREPAY** from the drop-down list:

| TMU              | Students C Reports | Billing History                                   |                 | 면                        | Θ                                  |
|------------------|--------------------|---------------------------------------------------|-----------------|--------------------------|------------------------------------|
| Home ><br>Studen | Students           |                                                   |                 |                          | Students                           |
|                  |                    |                                                   |                 |                          |                                    |
|                  |                    |                                                   |                 | г                        |                                    |
| Sea              | NAME A             | TRAINING                                          | UPCOMING TESTS  | 3 results 3 FILTER 12    | 2 ACTIONS V<br>Select All Matching |
|                  | , Madison          | Nursing Assistant<br>Completed Expires 09/22/2022 | No active tests | No active certifications | Prepay                             |
|                  | DOB: 02/08/2003    |                                                   |                 |                          |                                    |
| 0                | , Cindy            | Nursing Assistant<br>Completed Expires 09/22/2022 | No active tests | No active certifications |                                    |
|                  | DOB: 06/12/1963    |                                                   |                 |                          |                                    |
|                  | , Amber            | Nursing Assistant<br>Completed Expires 12/17/2022 | No active tests | No active certifications |                                    |
|                  |                    |                                                   |                 |                          |                                    |

#### TRAINING PROGRAMS AND SPONSORING FACILITIES

How to Pay Candidate Test Fees in TMU©

Credit Card or Purchase Order

Your cart will open up with the list of the candidates you will be paying for, what component is being paid for, and the amount with total (that will automatically populate for the state you are in):

(Knowledge or Skills – and in some states, Knowledge and Skills for 1<sup>st</sup> time testers are combined. You can remove candidates by clicking REMOVE if there is someone on the list you do not want to pay for.)

 Select Pay with Credit Card; or Select Pay with Purchase Order

#### NOTE: YOUR STATE'S TESTING FEE AMOUNTS WILL AUTOMATICALLY POPULATE FOR YOUR STATE UNDER AMOUNT

| Home >   | Cart                                                                                                    |                                              |           |        |                                    |                  |
|----------|----------------------------------------------------------------------------------------------------|----------------------------------------------|-----------|--------|------------------------------------|------------------|
| Cart     |                                                                                                    |                                              |           |        |                                    |                  |
| Ø        | Added Certified Nurse Aide Skill for Madison<br>Added Certified Nurse Aide Knowledge for Madison<br>Added Certified Nurse Aide Knowledge for Cindy | to your cart.<br>to your cart.<br>your cart. |           |        |                                    | ×                |
| DESCRIP  | rion                                                                                                    |                                              | ITEM TYPE |        | AMOUNT                             |                  |
| Certifie | d Nurse Aide for Cindy                                                                                                    |                                              | Knowledge |        | Your state's                       | Remove           |
| Certifie | d Nurse Aide for Madison                                                                                                    |                                              | Knowledge |        | testing fees and<br>the TOTAL will | Remove           |
| Certifie | Certified Nurse Aide for Madison                                                                                                    |                                              | Skill     |        | automatically                      | Remove           |
|          |                                                                                                    |                                              |           | Total: | populate here                      |                  |
|          |                                                                                                    |                                              |           |        | Pay with Credit Card Pay wit       | h Purchase Order |

#### When paying with a Credit Card, you will fill out the information required and click SUBMIT PAYMENT:

|                                | What You        | 're Paying For |               |                          |              |
|--------------------------------|-----------------|----------------|---------------|--------------------------|--------------|
| DESCRIPTION                    |                 |                |               | COST                     |              |
| Certified Nurse Aide for Cindy |                 |                |               |                          |              |
| Certified Nurse Aide for Madis | on              |                |               | Your stat<br>testing fee | te's<br>s an |
| Certified Nurse Aide for Madis | on              |                |               | the TOTAL                | . wil        |
|                                |                 |                | Total:        | populate                 | nere         |
|                                | Pay w           | ith a Card     |               |                          |              |
| CARDHOLDER NAME                |                 | CARD NUMBER    |               |                          |              |
| EXP MONTH                      | EXP YEAR        |                | SECURITY CODE |                          |              |
| Select Month                   | ✓ Select a year | ~              |               |                          |              |
| CARDHOLDER ADDRESS             |                 |                |               |                          |              |
|                                |                 |                |               |                          |              |
| СІТҮ                           |                 | STATE          | ZIP CODE      |                          |              |
|                                |                 | Select State   | ~             |                          |              |

#### How to Pay Candidate Test Fees in TMU©

Credit Card or Purchase Order

When paying with a Purchase Order, you will fill out the information required and click SUBMIT PURCHASE ORDER:

Please note: D&SDT-Headmaster's accounting system will send you an official invoice.

| Home > Prepay         Prepay to Schedule         What You're Paying For         Please do not pay from this receipt. An official invoice will be sent to you from our accounting system         DESCRIPTION         Certified Nurse Aide for Cindy         Certified Nurse Aide for Madison         Certified Nurse Aide for Madison         Total: |                                                                                          |                       |  |  |  |  |
|----------------------------------------------------------------------------------------------------|------------------------------------------------------------------------------------------|-----------------------|--|--|--|--|
| repay to Schedule           What You're Paying For           Please do not pay from this receipt. An official invoice will be sent to you from our accounting system           DESCRIPTION         Cost           Certified Nurse Aide for Cindy         Your state's testing fees and the TOTAL will populate here                                 |                                                                                          |                       |  |  |  |  |
|                                                                                                    |                                                                                          |                       |  |  |  |  |
|                                                                                                    | What You're Paying For                                                                   |                       |  |  |  |  |
|                                                                                                    | Please do not pay from this receipt. An official invoice will be sent to you from our ac | Submit Purchase Order |  |  |  |  |
|                                                                                                    | DESCRIPTION                                                                              | COST                  |  |  |  |  |
|                                                                                                    | Certified Nurse Aide for Cindy                                                           | Your state's          |  |  |  |  |
|                                                                                                    | Certified Nurse Aide for Madison                                                         | testing fees and      |  |  |  |  |
|                                                                                                    | Certified Nurse Aide for Madison                                                         | the TOTAL will        |  |  |  |  |
|                                                                                                    | Total:                                                                                   | populate here         |  |  |  |  |
|                                                                                                    | Pay with a Purchase Order AUTHORIZED AGENT PO NUMBER Sut                                 | pmit Purchase Order   |  |  |  |  |
|                                                                                                    | Sut                                                                                      | omit Purchase Order   |  |  |  |  |

Your candidate's testing fees have been paid, and they are ready to schedule a test event.

#### TRAINING PROGRAMS THAT HAVE A SPONSOR PAYING FOR TESTING FEES

If your training program has a sponsor that pays the candidate's testing fees, you will need to select the sponsor from the drop-down list in the candidate's record and **SAVE CHANGES** for the sponsor to have access to the candidate's record to pay the testing fees.

Please see the 'Sponsoring Facility' instructions next page.

| Home > Students > Edit |                                |                       |                           |                         |
|------------------------|--------------------------------|-----------------------|---------------------------|-------------------------|
| A Identification       | SMS Enabled                    |                       |                           |                         |
| Trainings Test History | FIRST *                        | MIDDLE                | LAST *                    | SUFFIX                  |
| Employment             | PHONE * BIRTHDATE * 06/24/1999 |                       | ALTERNATE PHONE           |                         |
|                        | GENDER                         |                       | UNLISTED FROM PHONE AND M | AILING LISTS            |
|                        | Mailing Address                | ADDRESS *             | STATE                     | ZIPCODE *<br>48809-1345 |
|                        | Sponsor                        | SPONSOR<br>No Sponsor |                           | ~                       |
|                        |                                |                       |                           | Actions V Save Changes  |

# **SPONSORING FACILITY**

Please fill out the Facility Account Information Form and submit it to D&SDT-Headmaster's Accounting Department to be added to your state's TMU© database and approved to pay for candidates in a specific training program.

Link to form: Facility Account Information Form -- https://pdf.ac/11aAjt

- Check 'Sponsoring Facility' at the top of the form.
- Once received by D&SDT-Headmaster's Accounting Department, your facility will be added to your state's TMU© database.
  - After being added to your state's TMU© database, you will receive an email letting you know your account has been set up with a link to your state's TMU© database.
  - You will need to click on 'Forgot Your Password.' You will then receive an email with a link to reset your password.

Note: The training program will need to choose your sponsoring facility in the candidate's record once your sponsoring facility has been added to your state's TMU© database.

 Follow the instructions on the next page to pay for your candidate's testing fees. Sign in to your Sponsoring Facility record in your state's TMU© database using your sponsoring facility email or username and password.

### Click on SPONSORSHIPS:

| st.com |                                         |       |                                  |       |                                    |   |   |
|--------|-----------------------------------------|-------|----------------------------------|-------|------------------------------------|---|---|
| T      | MU \$ Sponsorships 🗇 Billing History    |       |                                  |       |                                    | Ц | 1 |
|        |                                         |       |                                  |       |                                    |   |   |
|        | Logged in as Facility                   | (SF)  |                                  |       |                                    |   | , |
|        |                                         | *** / |                                  |       |                                    |   |   |
|        |                                         |       | Welcome,                         | (SF)! |                                    |   |   |
|        |                                         |       | Viewing Nurse Aide (CNA) records |       |                                    |   |   |
|        |                                         |       |                                  |       |                                    |   |   |
| In     | box                                     |       | Your Profile                     | 0     | Search Registry                    |   |   |
| C.     | ee notifications regarding your account |       | Manage your personal information |       | Find people on the public registry |   |   |

## A list of the candidates will populate:

- Select the candidates you will be paying for by clicking the box to the left of the candidate's name
- You will see the candidate's eligible exams that can be paid for knowledge and/or skills
- Click on ADD TO CART

| Home > Sponsorships |                                |                      |                                                             |             |  |  |
|---------------------|--------------------------------|----------------------|-------------------------------------------------------------|-------------|--|--|
| Sponse              | Sponsorships                   |                      |                                                             |             |  |  |
|                     |                                |                      |                                                             |             |  |  |
|                     | STUDENT                        | ADDRESS              | ELIGIBLE EXAMS                                              |             |  |  |
|                     | Elizabeth C<br>DOB: 12/10/2001 | Iron River, MI 49935 | Certified Nurse Aide Exam<br>Certified Nurse Aide Skillexam |             |  |  |
|                     | Tanya<br>DOB: 10/04/1985       | Iron river, MI 49935 | Certified Nurse Aide Exam<br>Certified Nurse Aide Skillexam |             |  |  |
|                     | Renae A<br>DOB: 07/15/2002     | Iron River, MI 49935 | Certified Nurse Aide Exam<br>Certified Nurse Aide Skillexam |             |  |  |
|                     | Amylee<br>DOB:                 | , MI                 | Certified Nurse Aide Exam<br>Certified Nurse Aide Skillexam |             |  |  |
|                     | Amelia<br>DOB:                 | , MI                 | Certified Nurse Aide Exam<br>Certified Nurse Aide Skillexam |             |  |  |
|                     |                                |                      |                                                             | Add to Cart |  |  |

Your cart will open up with the list of the candidates you will be paying for, what component is being paid for, and the amount with total (that will automatically populate for the state you are in):

(Knowledge or Skills – and in some states, Knowledge and Skills for 1<sup>st</sup> time testers are combined. You can remove candidates by clicking REMOVE if there is someone on the list you do not want to pay for.)

- Select Pay with Credit Card; or
- Select Pay with Purchase Order

# NOTE: YOUR STATE'S TESTING FEE AMOUNTS WILL AUTOMATICALLY POPULATE FOR YOUR STATE UNDER AMOUNT

| Added Certified Nurse Aide Skill for<br>Added Certified Nurse Aide Knowledge for<br>Added Certified Nurse Aide Skill for<br>Added Certified Nurse Aide Knowledge for<br>Added Certified Nurse Aide Skill for<br>Added Certified Nurse Aide Knowledge for | to your cart.<br>to your cart.<br>to your cart.<br>to your cart.<br>to your cart.<br>to your cart. |                  |                              | ×                |
|----------------------------------------------------------------------------------------------------|----------------------------------------------------------------------------------------------------|------------------|------------------------------|------------------|
| DESCRIPTION                                                                                                    |                                                                                                    | ITEM TYPE        | AMOUNT                       |                  |
| Certified Nurse Aide for Audio Test                                                                                                    |                                                                                                    | Knowledge        |                              | Remove           |
| Certified Nurse Aide for                                                                                                    |                                                                                                    | Skill            |                              | Remove           |
| Certified Nurse Aide for Audio Test                                                                                                    |                                                                                                    | Knowledge        | Vour stato's                 | Remove           |
| Certified Nurse Aide for                                                                                                    |                                                                                                    | Skill            | testing fees and             | Remove           |
| Certified Nurse Aide for Audio Test                                                                                                    |                                                                                                    | Knowledge        | automatically                | Remove           |
| Certified Nurse Aide for                                                                                                    |                                                                                                    | Skill            | populate here                | Remove           |
|                                                                                                    |                                                                                                    | Subtotal:        |                              |                  |
|                                                                                                    |                                                                                                    | Bundle Discount: |                              |                  |
|                                                                                                    |                                                                                                    | Total:           |                              |                  |
|                                                                                                    |                                                                                                    | P                | ay with Credit Card Pay with | n Purchase Order |

#### How to Pay Candidate Test Fees in TMU©

Credit Card or Purchase Order

When paying with a Credit Card, you will fill out the information required and click SUBMIT PAYMENT:

|                                  | What You      | re Paying For |               |                  |
|----------------------------------|---------------|---------------|---------------|------------------|
| DESCRIPTION                      |               |               |               | COST             |
| Certified Nurse Aide for Cindy   |               |               |               | No               |
| Certified Nurse Aide for Madison |               |               |               | testing fees and |
| Certified Nurse Aide for Madison |               |               |               | the TOTAL will   |
|                                  |               |               | Total:        | populate nere    |
|                                  | Pay w         | ith a Card    |               |                  |
| CARDHOLDER NAME                  |               | CARD NUMBER   |               |                  |
| EXP MONTH                        | EXP YEAR      |               | SECURITY CODE |                  |
| Select Month V                   | Select a year | ~             |               |                  |
| CARDHOLDER ADDRESS               |               |               |               |                  |
|                                  |               |               |               |                  |
| CITY                             |               | STATE         | ZIP CODE      |                  |
|                                  |               | Select State  | ~             |                  |
|                                  |               |               | Su            | ıbmit Payment    |

When paying with a Purchase Order, you will fill out the information required and click SUBMIT PURCHASE ORDER:

Please note: An official invoice will be sent to you from D&SDT-Headmaster's accounting system.

| Home > Prepay<br>Prepay to Schedule |                                                                                                    |                              |  |  |  |
|-------------------------------------|----------------------------------------------------------------------------------------------------|------------------------------|--|--|--|
|                                     |                                                                                                    |                              |  |  |  |
|                                     | What You're Paying For                                                                                  |                              |  |  |  |
|                                     | Please do not pay from this receipt. An official invoice will be sent to you from our accounting system |                              |  |  |  |
|                                     | DESCRIPTION                                                                                             | COST                         |  |  |  |
|                                     | Certified Nurse Aide for Cindy                                                                          | Your state's                 |  |  |  |
|                                     | Certified Nurse Aide for Madison testing for                                                            |                              |  |  |  |
|                                     | Certified Nurse Aide for Madison                                                                        | the TOTAL will populate here |  |  |  |
|                                     | Total:                                                                                                  |                              |  |  |  |
|                                     | Pay with a Purchase Order                                                                               |                              |  |  |  |
|                                     | AUTHORIZED AGENT                                                                                        |                              |  |  |  |
|                                     |                                                                                                    |                              |  |  |  |
|                                     | PO NUMBER                                                                                               |                              |  |  |  |
|                                     | Su                                                                                                    | bmit Purchase Order          |  |  |  |

The candidate's testing fees have been paid, and they are ready to schedule a test event. If you have questions, please call D&SDT-HEADMASTER at (877) 851-2355.